## 東華三院郭一葦中學

安裝學生/家長手機應用程式指引

- 使用智能手機從 App Store 或 Google Play 下載及進行安裝。
  此外,亦可使用以下二維碼到下載網址。
  - ▶ 請下載 eClass Parent App(家長)及 eClass Student App(學 生),並先進行安載

下載 eClass 家長 APP

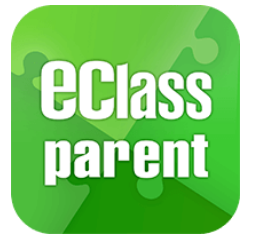

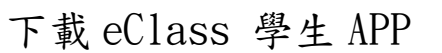

ELIASS

student

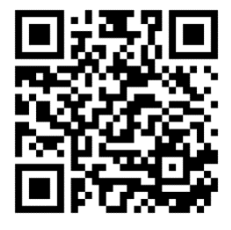

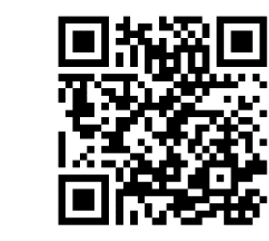

- 登入及使用:
  - 開啟 eClass Parent App,輸入學校名稱、學校為家長預設的 eClass 戶 口登人名稱及預設的密碼,然後按「登入」。登入名稱及密碼將 於註冊日提供。
  - 登人後, eClass App 會顯示「我的帳戶: 頁面,列出貴子女的帳戶 資料,包括姓名、班別、學號及學生相片(拍學生照後)。

東華三院郭一葦中學 資訊科技管理委員會 2025年7月